## Set Up Click to Dial

Last Modified on 11/12/2020 6:38 pm EST

With Click to Dial and Chrome as your browser, you can simply click on a phone number on a web page to place a call using VPW. (Details)

ViewPoint Web - Click to Dial is a Chrome extension that you download from the Google Play Store. Important! After downloading, the extension won't work until you have registered as a VPW user with a VCC server.

## To set up Click to Dial:

1. In Chrome, go to:

https://chrome.google.com/webstore/detail/viewpoint-web-click-todi/mbflageiddjcboajjahefemgbbkboplj

|          | wPoint Web | - Click to Dial | + ADD TO CHROME             |
|----------|------------|-----------------|-----------------------------|
| OVERVIEW | REVIEWS    | RELATED         | <b>G+1</b> {0               |
|          |            |                 |                             |
|          |            |                 | Compatible with your device |

- 2. Click ADD TO CHROME.
- 3. Click Add extension.

| Add "ViewPoint Web                                         | o - Click to Dial"?    | ×             |
|------------------------------------------------------------|------------------------|---------------|
| <ul> <li>It can:</li> <li>Read and change all y</li> </ul> | your data on the websi | tes you visit |
| -                                                          | Add extension          | Cancel        |

- 4. When the extension has been added, exit the Google webstore.
- 5. In Chrome, browse to: chrome://extensions/.
- 6. Find ViewPoint Web Click to Dial in the list and click Options.

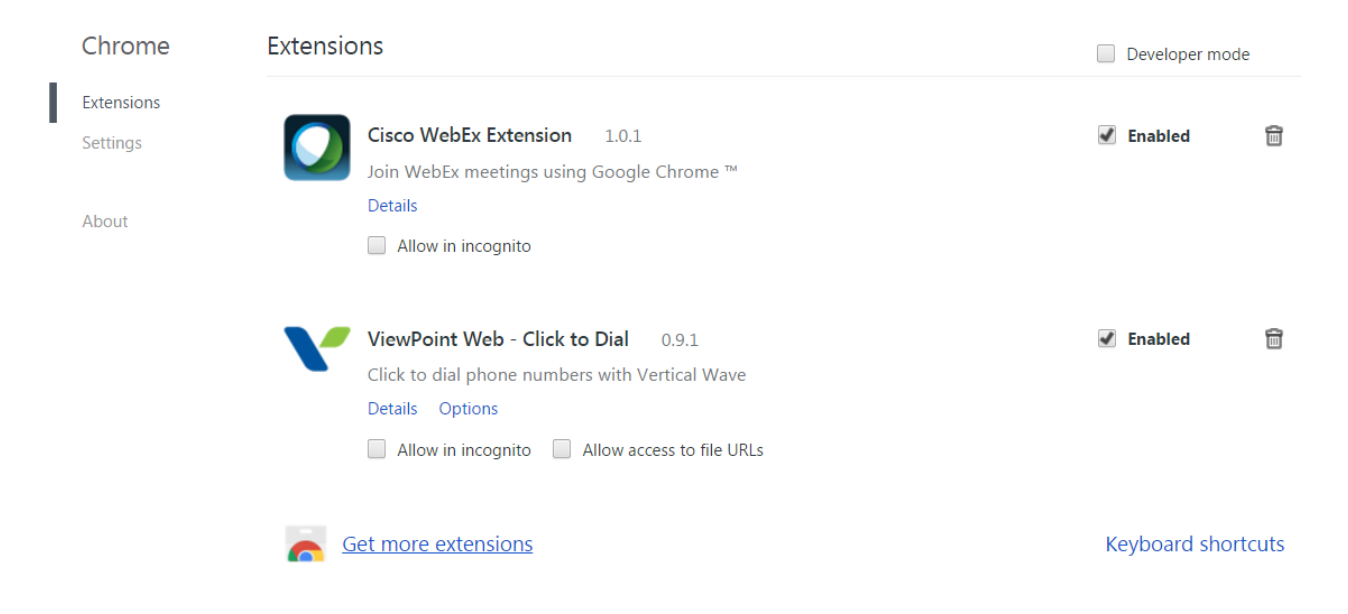

7. Enter your VCC server name (vertical.vappcenter.com) and select the Turn on phone number highlighting checkbox.

| /e | ViewPoint Web - Click to Dial       | ×  |
|----|-------------------------------------|----|
| Cé | VCC server: vertical.vappcenter.com |    |
| L  | Turn on phone number highlighting   |    |
|    | Save                                | to |

8. Click Save.